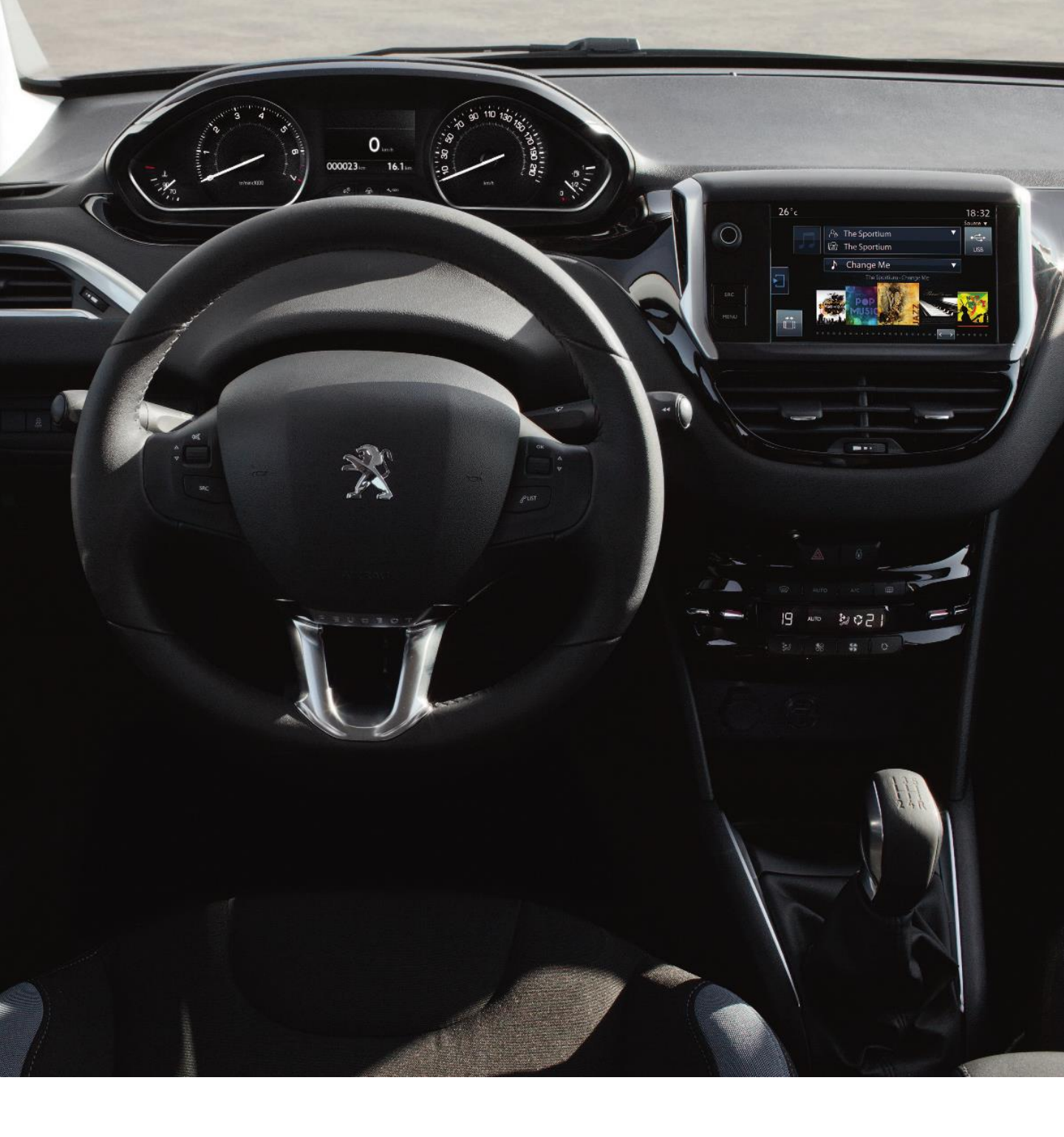

# BEDIENUNGSANLEITUNG ZUR AKTUALISIERUNG DES NAVIGATIONSSYSTEMS

In dieser Anleitung wird erklärt, wie Sie das MAPCARE Kartenmaterial für SMEG/RT6 updaten

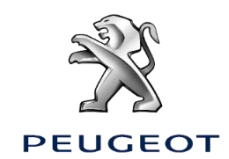

# BEDIENUNGSANLEITUNG ZUR AKTUALISIERUNG DES NAVIGATIONSSYSTEMS

## **1) VORBEREITEN DES USB-STICKS**

#### Tipp:

- Empfohlen wird ein USB-Stick mit mindestens 16 GB (einige Mapping-Updates benötigen 32 GB Kapazität)
- Der USB-Stick muss leer und im Format FAT32 sein. Wenn Sie sich nicht sicher sind, ist in den Abbildungen rechts die Vorgehensweise zum Formatieren Ihres USB-Sticks im FAT32-Format dargestellt

#### Achtung:

• Beim Formatieren Ihres Sticks werden Ihre Daten, die ursprünglich auf diesem Stick vorhanden waren, gelöscht. Speichern Sie sie auf einem anderen Medium, wenn Sie sie behalten möchten

### Bei Windows-Betriebssystemen (Microsoft):

- Schließen Sie den USB-Stick an Ihren PC an
- Öffnen Sie den Windows Explorer (Tastenkombination "Windows Logo" und "E")
- Klicken Sie mit der rechten Maustaste auf den USB-Stick
- Klicken Sie auf "Formatieren"
- Wählen Sie das Dateisystem FAT32 (Standard)
- Klicken Sie auf "Start"

### Bei macOS-Betriebssystemen (Apple Mac-Nutzer):

- Schließen Sie den USB-Stick an Ihren Mac an
- Anwendung "Festplattendienstprogramm" im Ordner "Dienstprogramme" Ihres Ordners "Programme" starten
- Unter "Extern" Ihren USB-Stick auswählen
- Format "MS-DOS (FAT)" und "Master Boot Record (MBR)" wählen
- Mit der linken Maustaste auf "Löschen" klicken

Hinweis: Die Systemdateien, die Apple auf dem Stick erzeugt, wenn Sie ihn an Ihrem Mac anschließen, können die spätere Installation im Fahrzeug stören. Um das zu vermeiden, empfehlen wir die Installation des Programms CleanMyDrive, das kostenlos im App Store (https://itunes.apple.com/de/app/cleanmydrive-2/id523620159?mt=12) erhältlich ist.

## 2) DOWNLOAD DES UPDATES (Dauer abhängig von Ihrer Internet-Geschwindigkeit)

Um das Mapping Ihres Systems zu aktualisieren, müssen Sie die folgende Datei herunterladen • Das Mapping-Update, das im .zip-Format komprimiert ist:

EX : 41961.ZIP

#### Hinweis: Die Downloadzeit dieser Datei auf Ihrem Computer kann je nach Ihrer Internetverbindung (Hardware, Geschwindigkeit) zwischen einigen Minuten und mehreren Stunden betragen.

Sobald die Dateien auf Ihren Computer heruntergeladen sind, müssen Sie die Dateien, die auf Ihren USB-Stick kopiert werden sollen, aus der .tar-Datei extrahieren.

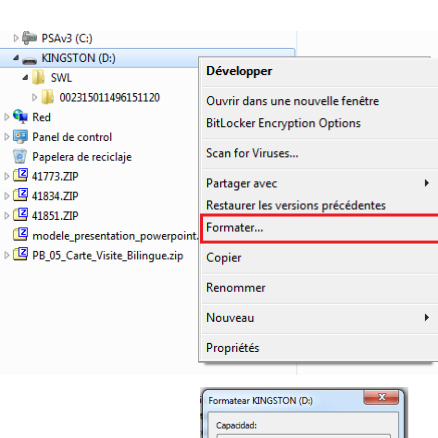

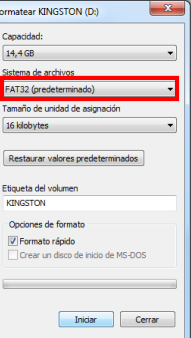

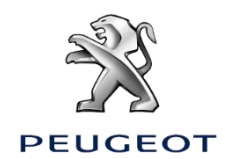

# 3) ENTPACKEN DER HERUNTERGELADENEN DATEI:

Um die erforderlichen Dateien aus der .tar-Datei zu entpacken, müssen Sie wie folgt vorgehen:

### Bei Windows-Betriebssystemen (Microsoft):

 Mit der rechten Maustaste auf die Datei klicken, Ihr Entpackprogramm (z. B. "7 Zip" oder "WinZip") wählen und auf "Entpacken" klicken, um die Dateien auf Ihrem Computer zu speichern

Wenn Sie kein Entpackprogramm haben, empfehlen wir Ihnen, zuerst das 7-Zip-Tool auf Ihrem Computer zu installieren (<u>http://www.7-zip.org/download.html</u>).

### Bei macOS-Betriebssystemen (Apple Mac-Nutzer):

• Wir empfehlen Ihnen die Anwendung ,The Unarchiver', kostenlos erhältlich im App Store (<u>https://itunes.apple.com/de/app/the-unarchiver/id425424353?mt=12</u>).

Beim Entpacken wird auf Ihrem Computer ein "SWL"-Ordner mit den Update-Dateien sowie eine "UpdateInfo.xml"-Datei erstellt, die Sie später nicht mehr benötigen werden.

## 4) KOPIE DER DATEIEN AUF DEN USB-STICK:

Folgende entpackte Dateien müssen Sie nun auf Ihren USB-Stick kopieren:

Stellen Sie sicher, dass Ihr USB-Stick die 6 Verzeichnisse und die 13 Dateien wie nachstehend enthält:

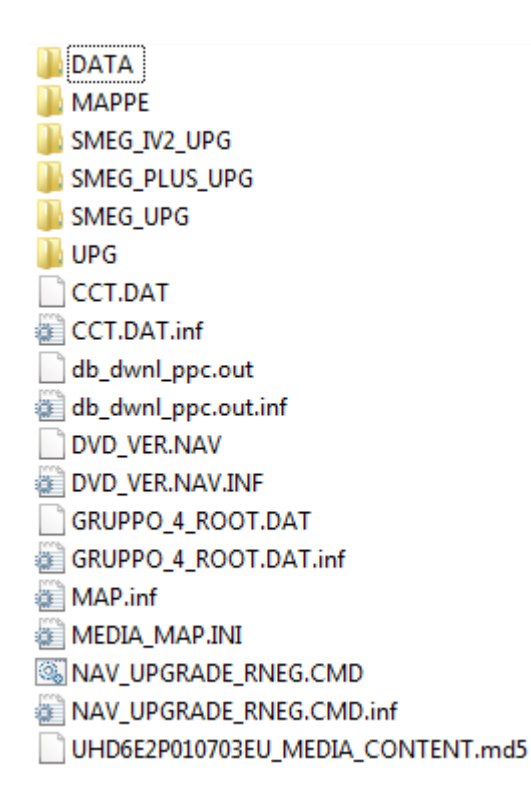

Sie sind nun in der Lage, das Mapping in Ihrem Fahrzeug mit Hilfe des USB-Sticks und des DRM-Aktivierungscodes zu aktualisieren.

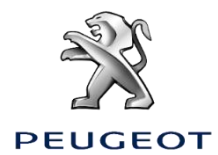

# 5) UPDATE IM FAHRZEUG MIT DEM USB-STICK:

### Achtung:

- Der Motor muss während der gesamten Dauer der Updates laufen
- Während der gesamten Dauer der Updates sollte das Fahrzeug nicht gefahren werden
- Parken Sie im Freien, nicht in einem geschlossenen Bereich (z. B.: Garage)
- Deaktivieren Sie die Funktion "Stop & Start", damit der Motor nicht abgeschaltet wird (insbesondere dann, wenn das Fahrzeug nicht fährt)
- Entfernen Sie den USB-Stick nicht vom USB-Port des Fahrzeugs, bevor der Update-Vorgang beendet wurde
- Während des Updates ist die GPS-Funktion des Systems nicht verfügbar
- Schalten Sie den Motor des Fahrzeugs nicht ab, bis der Update-Vorgang abgeschlossen ist

### Schritt 5.1:

- Schließen Sie den USB-Stick mit dem aktualisierten Kartenmaterial am USB-Port des Navigationssystems an
- Abhängig von der Version Ihres Systems wird automatisch die "Liste der Kartendatenbanken" angezeigt
- In diesem Fall können Sie den nächsten Schritt überspringen

### Schritt 5.2:

- Falls das Update nicht automatisch erkannt wird, drücken Sie den "NAV"-Knopf auf der Konsole
- Wählen Sie "Manage Cards" und bestätigen Sie
- Wählen Sie "Karten und Update" und bestätigen Sie

#### Schritt 5.3:

• Wählen Sie "Kartenmaterial updaten" auf dem Bildschirm, der die Liste der Kartendatenbank anzeigt

#### Schritt 5.4:

• Geben Sie den DRM-Aktivierungscode von Schritt 3 ein und klicken Sie "OK". Sie können den Aktivierungscode über die MyPeugeot App herunterladen

#### Schritt 5.5:

• Warten Sie während des Ladens des Updates. Sobald es fertig ist, können Sie den USB-Stick entfernen

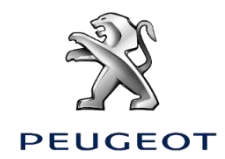

# BEDIENUNGSANLEITUNG ZUR AKTUALISIERUNG DES NAVIGATIONSSYSTEMS

Karten-Update für SMEG

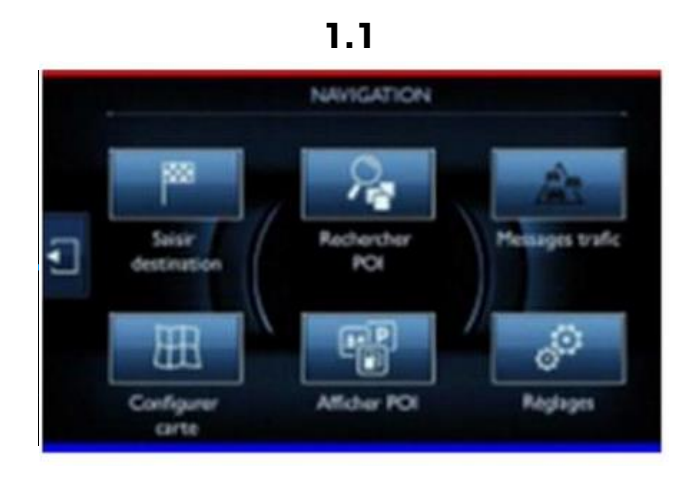

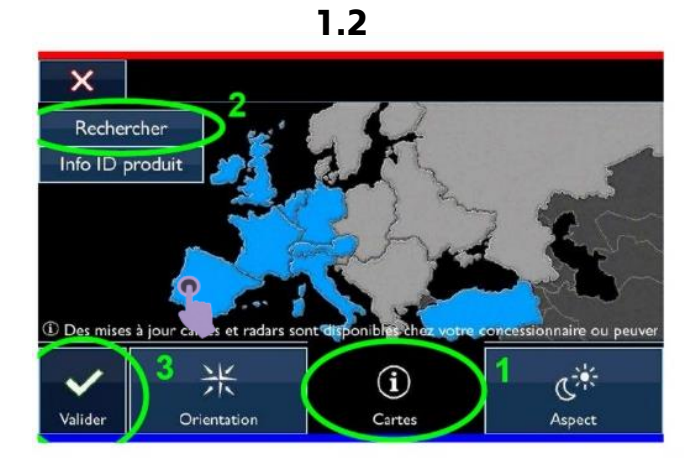

1.3

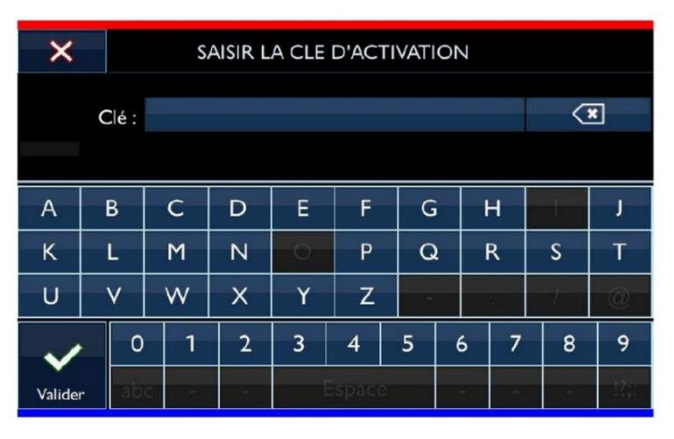

× AJOUT ET MISE A JOUR DES CARTES  $\mathbf{V}$ Italie v 102.1 (368.8 MB) ~ R France v 102.1 (587.3 MB) N Espagne Portugal v 102.1 (492.5 MB) N Benelux v 102.1 (168.5 MB) Y Royaume-Uni v 102.1 (362 MB) V Mémoire restante : 1.8GB/ 6.9GB Terminer

1.4

1.5

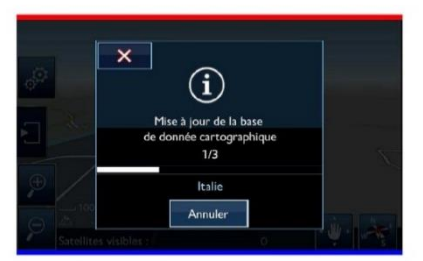

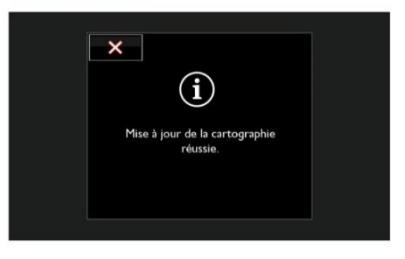

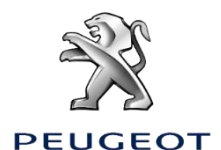

# BEDIENUNGSANLEITUNG ZUR AKTUALISIERUNG DES NAVIGATIONSSYSTEMS

Karten-Update für RT6

1.1

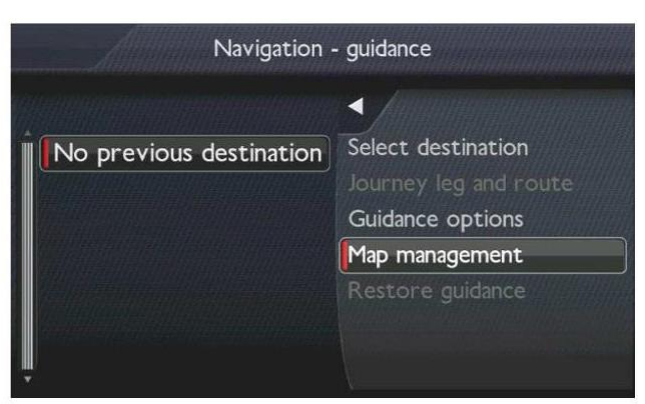

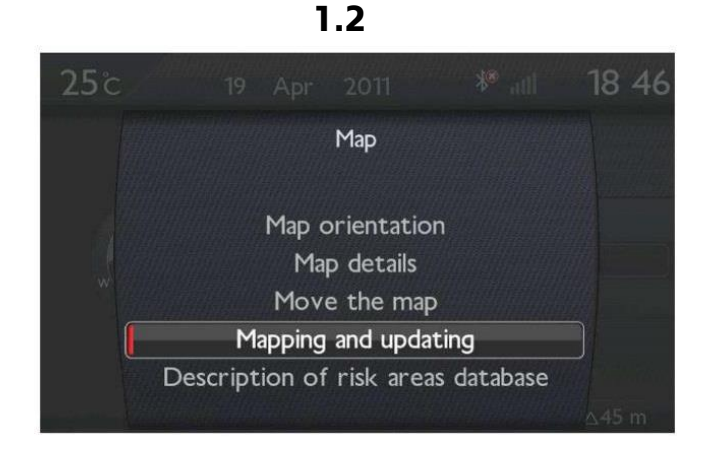

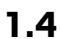

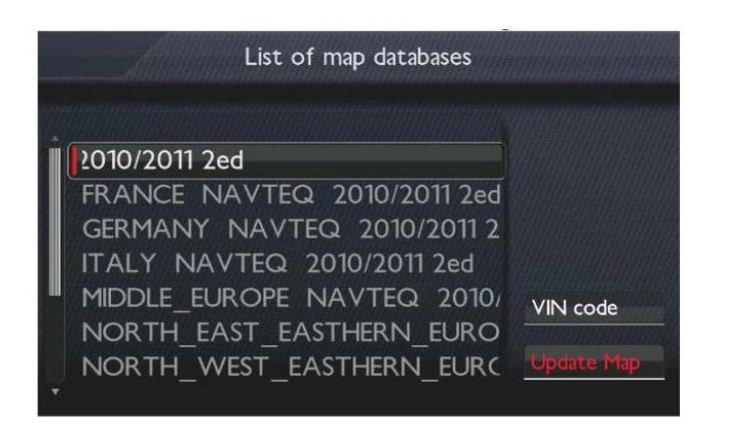

1.3

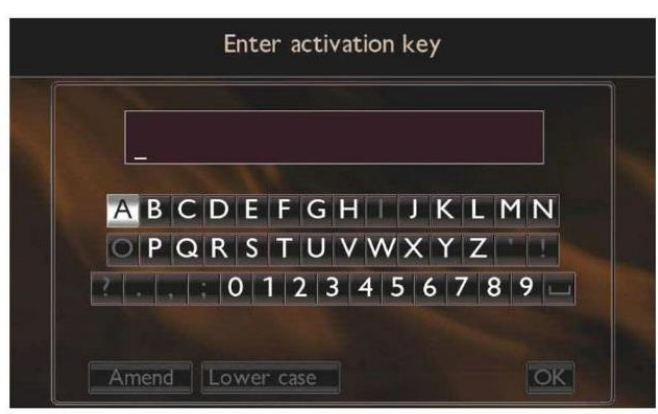

1.5

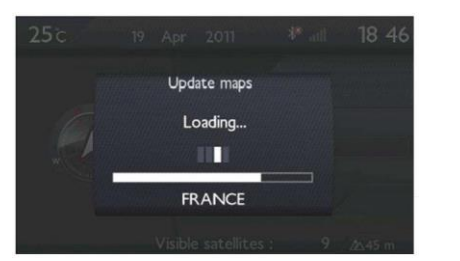

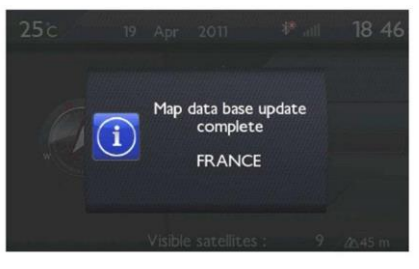

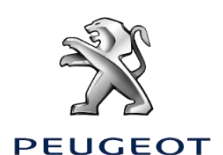